Equipment II/II 10-20 kVA (Module 10 kVA) Equipment III/II 20-40 kVA (Module 20 kVA)

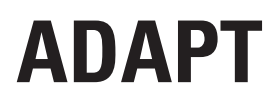

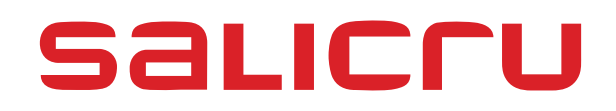

# **General index**

### 1. INTRODUCTION.

1.1. ACKNOWLEDGEMENT LETTER.

### 2. INFORMATION FOR SAFETY.

- 2.1. USING THIS MANUAL.
- 2.1.1. Conventions and used symbols.

## 3. QUALITY AND STANDARD GUARANTEE.

- 3.1. DECLARATION OF THE MANAGEMENT.
- 3.2. STANDARD.
- 3.2.1. First and second environment.
- 3.2.1.1. First environment.
- 3.2.1.2. Second environment.
- 3.3. ENVIRONMENT.

### 4. PRESENTATION.

- 4.1. SYSTEM CONFIGURATION
- 4.2. MÓDULO DE POTENCIA.
- 4.3. OPERATION MODE
- 4.3.1. Normal Mode
- 4.3.2. Battery Mode
- 4.3.3. Bypass Mode
- 4.3.4. Maintenance Mode (Manual Bypass)
- 4.3.5. ECO Mode
- 4.3.6. Auto-restart Mode
- 4.3.7. Frequency Converter Mode
- 4.4. UPS STRUCTURE
- 4.4.1. UPS Configuration
- 4.4.2. UPS Outlook

# 5. INSTALLATION INSTRUCTION

- 5.1. LOCATION
- 5.1.1. Installation Environment
- 5.1.2. Site Selection
- 5.1.3. Size and Weight
- 5.2. UNLOADING AND UNPACKING
- 5.2.1. Moving and Unpacking of the Cabinet
- 5.2.2. Desembalaje del módulo de potencia

# 6. POSICIONAMIENTO A LA UBICACIÓN FINAL

- 6.1. ARMARIO
- 6.2. BATTERY
- 6.3. CABLE ENTRY

- 6.4. POWER CABLES
- 6.4.1. Specifications
- 6.4.2. Circuit Breaker
- 6.4.3. Conexión de los cables de potencia
- 6.5. CONTROL AND COMMUNICATION CABLES
- 6.5.1. Battery Warning Output Dry Contact Interface
- 6.5.2. Communication Interface

## 7. LCD PANEL

- 7.1. INTRODUCTION
- 7.2. LED INDICATOR
- 7.3. CONTROL AND OPERATION KEYS
- 7.4. PANTALLA TÁCTIL LCD
- 7.5. SYSTEM INFORMATION WINDOW
- 7.6. MENU WINDOW
- 7.7. EVENT LIST

### 8. OPERATIONS

- 8.1. UPS START-UP
- 8.1.1. Start from Normal Mode
- 8.1.2. Puesta en marcha a partir de las baterías.
- 8.2. PROCEDURE FOR SWITCHING BETWEEN OPERATION MODES
- 8.2.1. Switching the UPS into Battery Mode from Normal Mode
- 8.2.2. Switching the UPS into Normal Mode from Bypass Mode
- 8.2.3. Switching the UPS into Normal Mode from Bypass Mode
- 8.2.4. Switching the UPS into Maintenance Bypass Mode from Normal Mode
- 8.2.5. Switching the UPS into Normal Mode from Maintenance Bypass Mode
- 8.3. BATTERY MAINTENANCE
- 8.4. EPO
- 8.5. INSTALLATION OF PARALLEL OPERATION SYSTEM

### 9. MAINTENANCE

- 9.1. PRECAUTIONS
- 9.2. INSTRUCTION FOR MAINTAINING POWER MODULE

#### **10. PRODUCT SPECIFICATION**

- 10.1. APPLICABLE STANDARDS
- 10.2. ENVIRONMENTAL CHARACTERISTICS
- 10.3. MECHANICAL CHARACTERISTIC
- 10.4. ELECTRICAL CHARACTERISTICS (INPUT RECTIFIER)
- 10.5. CARACTERÍSTICAS ELÉCTRICAS (BUS DE CONTINUA DC)
- 10.6. ELECTRICAL CHARACTERISTICS (INVERTER OUTPUT)
- 10.7. ELECTRICAL CHARACTERISTICS (BYPASS MAINS INPUT)
- 10.8. EFFICIENCY
- 10.9. DISPLAY AND INTERFACE

# 1. INTRODUCTION.

#### 1.1. ACKNOWLEDGEMENT LETTER.

We would like to thank you in advance for the trust you have placed in us by purchasing this product. Read this instruction manual carefully in order to be familiarized with its contents, because, as much as you know and understand the equipment the highest will be your satisfaction and safety levels and their features will be optimized too.

We remain at you entire disposal for any further information or any query you should wish to make.

Yours sincerely.

#### **SALICRU**

- The equipment here described can cause important physical damages due to wrong handling. This is why, the installation, maintenance and/or fixing of itself must be done by our staff or qualified personnel exclusively.
- Although we have made every effort to guarantee a complete and accurate information in this user's manual, we are not responsible for any errors or omissions that may exist.

The images included in this document are mere illustrations and they could not represent the part of the equipment exactly, therefore they are not contractual. Nevertheless, differences that could exist will be alleviated or solved with the correct labelling of the equipment.

- According to our policy of constant evolution, we reserve the right to modify the specifications, operating or described actions in this document without forewarning.
- Any reproduction, copy or third party concession, modification or partial or in whole translations of this manual or document, in any format or media, is prohibited without the previous written authorization of our firm, being reserved the full and exclusive ownership right over it.

# 2. INFORMATION FOR SAFETY.

#### 2.1. USING THIS MANUAL.

The generic information of the equipment is supplied in digital format in a CD-ROM, and it includes among other documents the own user's manual of the system and the EK266\*08 document concerning to **«Safety instructions»**. Before doing any action over the equipment regarding installation or commissioning, change of location, setting or handling, read them carefully.

This user's manual is intended to provide information regarding the safety and to give explanations about the procedures for the installation and operating of the equipment. Read them carefully and follow the stated steps in the established order.

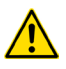

**Compliance as regards to "Safety instructions" is mandatory, being the user the legal responsible** regarding to its observance and application.

The equipments are delivered duly labelled for the correct identification of any their parts, which combined with the instructions described in this user's manual, allows the end-user to make any operating of both installation and commissioning, in an easy and ordered way without doubt. When an equipment differs from the one shown in figures of section 4, additional annexes will be edited if they were deemed appropriate or necessary. Generally, they will be delivered in hardcopy.

Finally, once the equipment is installed and operative, for future requests or doubts that could arise, it is recommended to keep the CD-ROM documentation in a safe place with easy access.

The following terms are used in the document indistinctly to be referred to:

- «ADAPT, unit or UPS».- Uninterruptible Power Supply. Depending on the context of the sentence, it can be referred either to the own equipment or to the equipment with batteries, although all is assembled in one cabinet or metallic enclosure.
- •
- «T.S.S.».- Technical Service and Support.
- «client, fitter, operator or end-user».- are used indistinctly and by extension, to be referred to the fitter and/or operator which will make the corresponding actions, being responsible the same person about the actions to take on behalf of himself.
- In case of installations with IT neutral regime, the switches, circuit breakers must break the NEUTRAL a part from the three lines.

#### 2.1.1. Conventions and used symbols.

Some symbols can be used and shown in the equipment and/or in the description of this user's manual.

For more information, see section 1.1.1 of EK266\*08 document as regards to **«Safety instructions»**.

# 3. QUALITY AND STANDARD GUARANTEE.

#### 3.1. DECLARATION OF THE MANAGEMENT.

Our target is the client's satisfaction, therefore this Management has decided to establish a Quality and Environmental policy, by means of installation a Quality and Environmental Management System that becomes us capable to comply the requirements demanded by the standard ISO 9001 and ISO 14001 and by our Clients and concerned parts too.

Likewise, the enterprise Management is committed with the development and improvement of the Quality and Environmental Management System, by means of:

- The communication to all the company about the importance of satisfaction both in the client's requirements and in the legal and regulations.
- The Quality and Environmental Policy diffusion and the fixation of the Quality and Environment targets.
- To carry out revisions by the Management.
- To provide the needed resources.

#### 3.2. STANDARD.

The **SLC ADAPT**product is designed, manufactured and commercialized in accordance with the standard **EN ISO 9001** of Quality Management Systems and certified by SGS body. The **C €** marking shows the conformity to the EEC Directive by means of the application of the following standards:

- 2014/35/EU. Low Voltage Directive (LVD).
- 2014/30/EU. Electromagnetic Compatibility (EMC).
- 2011/65/EU. Restriction of Hazardous Substances in electrical and electronic equipment (RoHS).

In accordance with the specifications of the harmonized standards. Standards as reference:

- **IEC/EN 62103.** Electronic equipments for use in power installations.
- **IEC/EN 61000-6-4.** Electromagnetic compatibility. Generic norm of emission. Industrial environment.
- IEC/EN 61000-6-2. Electromagnetic compatibility. Generic norm of immunity. Industrial environment.

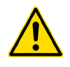

#### In case of any modification or intervention over the equipment by the end-user, the manufacturer is not responsible.

# WARNING!:

SLC ADAPT This is a category C3 UPS product. This is a product for commercial and industrial application in the second environment - installation restrictions or additional measures may be needed to prevent disturbances.

Pay attention to those systems used in vital signs maintenance, medical applications, commercial transport, nuclear power stations, as well as other applications or loads where a failure in the product can cause serious personal injuries or material damages.

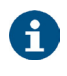

Declaration of conformity CE of the product is at the client disposal under previous request to our headquarters offices.

#### 3.2.1. First and second environment.

The following examples of environment cover the majority of UPS installations.

3.2.1.1. First environment.

Environment that includes residential, commercial and light industrial premises directly connected without intermediate transformers to a public low-voltage mains supply.

3.2.1.2. Second environment.

Second environment: Environment that includes all commercial, light industry and industrial establishments other than those directly connected to a low-voltage mains that supplies buildings used for residential purposes.

### 3.3. ENVIRONMENT.

This product has been designed to respect the Environment and manufactured in accordance with the **ISO 14001 norm**.

#### Equipment recycling at the end of its useful life:

Our company commits to use the services of authorised societies and according to the regulations, in order to treat the whole recovered product at the end of its useful life (contact your distributor).

#### **Packaging:**

To recycle the packaging, follow the legal regulations in force, in accordance with the particular norm of the country where the equipment is installed.

#### **Batteries:**

The batteries mean a serious danger for health and environment. The disposal of them must be done in accordance with the regulations in force.

# 4. PRESENTATION.

#### 4.1. SYSTEM CONFIGURATION

The Tower UPS is configured by the following part: Power modules, Bypass & Monitoring module, and cabinet with manual Bypass switch. One or several battery strings should be installed to provide backup energy once the utility fails. The UPS structure is shown in Fig. 1.

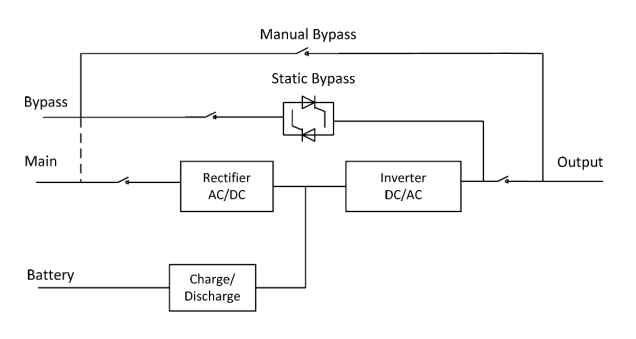

Fig. 1. UPS Configuration

#### MÓDULO DE POTENCIA. 4.2.

The power module structure is shown as Fig.2. The power module contains a rectifier, an inverter, and a DC/DC converter for charge and discharge of the external batteries.

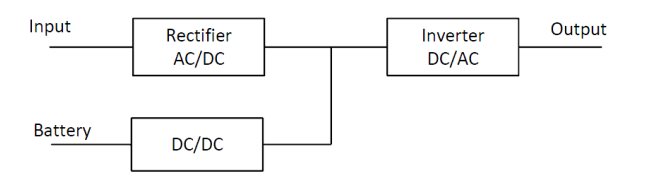

Fig. 2. Power module structure

#### 4.3. OPERATION MODE

- The Modular UPS is an on-line, double-conversion UPS that • permits operation in the following modes:
- Normal mode •
- Battery mode •
- Bypass mode
- Maintenance mode (manual bypass) .
- ECO mode .
- Auto-restart mode
- Frequency Converter mode

#### 4.3.1. Normal Mode

The inverter of power modules continuously supply the critical AC load. The rectifier/charger derives power from the AC mains input source and supplies DC power to the inverter while simultaneously FLOAT or BOOST charging its associated backup battery.

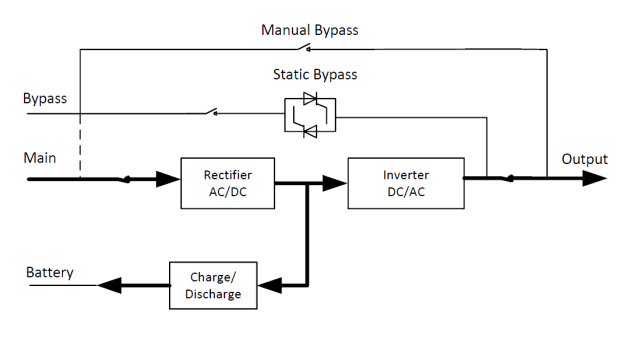

Fig. 3. Normal mode operation diagram

#### **Battery Mode** 4.3.2.

Upon failure of the AC mains input power, the inverter of power modules, which obtain power from the battery, supply the critical AC load. There is no interruption in power to the critical load upon failure. After restoration of the AC mains input power, the" Normal mode" operation will continue automatically without the necessity of user intervention.

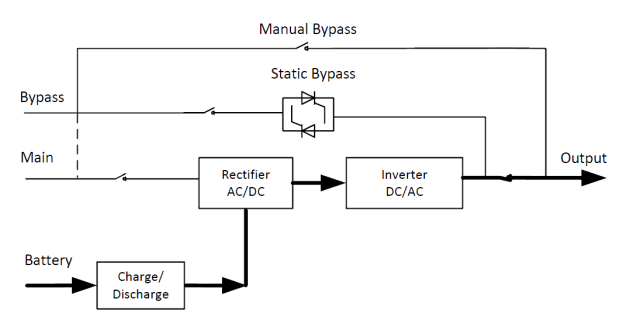

Fig. 4. Battery mode operation diagram

NOTE:

With the function of Battery cold start, the UPS may start without utility.

#### 4.3.3. Bypass Mode

If the inverter overload capacity is exceeded under Normal mode, or if the inverter becomes unavailable for any reason, the static transfer switch will perform a transfer of the load from the inverter to the bypass source, with no interruption in power to the critical AC load. Should the inverter be asynchronous with the bypass, the static switch will perform a transfer of the load from the inverter to the bypass with power interruption to the load. This is to avoid large cross currents due to the paralleling of unsynchronized AC sources. This interruption is programmable but typically set to be less than 3/4 of an electrical cycle, e.g., less than 15ms (50Hz) or less than 12.5ms (60Hz). The action of transfer/re-transfer can also be done by the command through monitor.

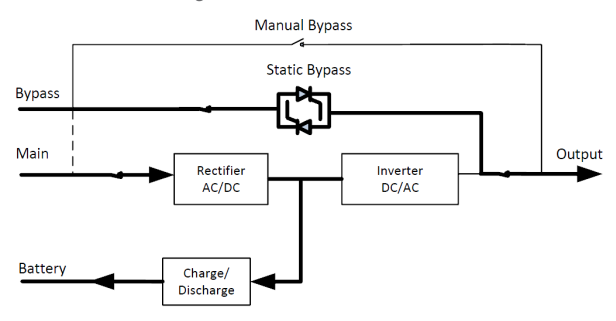

Fig. 5. Bypass mode operation diagram

#### 4.3.4. Maintenance Mode (Manual Bypass)

A manual bypass switch is available to ensure continuity of supply to the critical load

when the UPS becomes unavailable e.g. during a maintenance procedure. (See Fig.6).

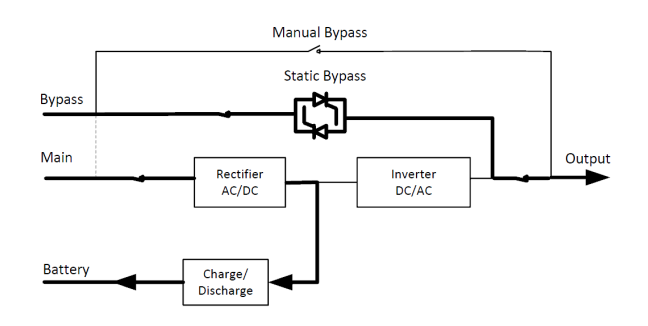

Fig. 6. Maintenance mode operation diagram

**DANGER:** During Maintenance mode, dangerous voltages are present on the terminal of input, output and neutral, even with all the modules and the LCD turned off.

#### 4.3.5. ECO Mode

To improve system efficiency, UPS rack system works in Bypass mode at normal time, and inverter is standby. When the utility fails, the UPS transfers to Battery Mode and the inverter powers the loads.

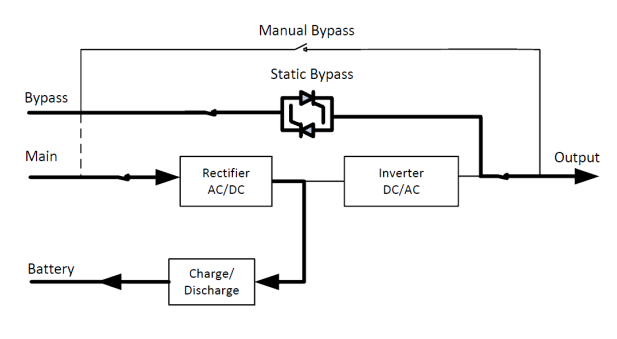

Fig. 7. ECO Mode operation diagram

# 

There is a short interruption time (less than 10ms) when transfer from ECO mode to battery mode, it must be sure that the interruption has no effect on loads.

#### 4.3.6. Auto-restart Mode

The battery may become exhausted following an extended AC mains failure. The inverter shuts down when the battery reaches the End of Discharge Voltage (EOD).

The UPS may be programmed to "System Auto Start Mode after EOD". The system starts after a delay time when the AC mains recovers. The mode and the delay time are programmed by the commissioning engineer.

#### 4.3.7. Frequency Converter Mode

By setting the UPS to Frequency Converter mode, the UPS could present a stable output of fixed frequency (50 or 60Hz), and the bypass static switch is not available.

### 4.4. UPS STRUCTURE

### 4.4.1. UPS Configuration

The UPS configuration is provided in Table 1

| ITEM    | COMPONENTS                    | QUANT. | REMARK                       |
|---------|-------------------------------|--------|------------------------------|
| Cabinet | Circuit Breaker               | 4      | Requisite, factory installed |
|         | Bypass &<br>Monitoring module | 1      | Requisite, factory installed |
|         | Dust filter                   | 1      | Optional.                    |

Table 1. UPS Configuration

#### 4.4.2. UPS Outlook

The UPS outlook is shown as Fig.8

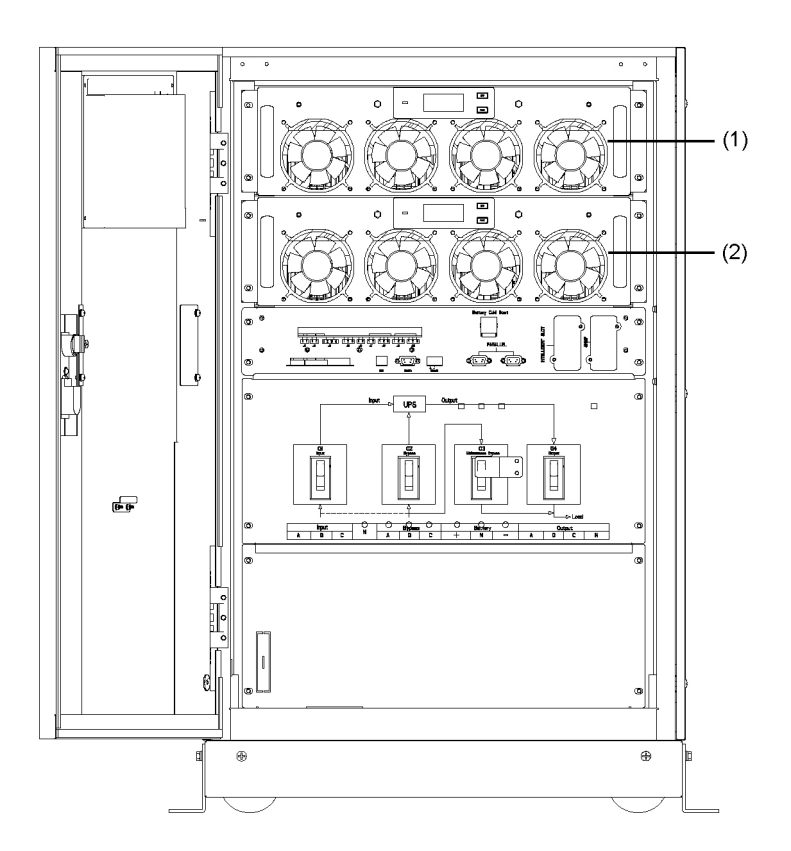

Fig. 8. UPS System outlook

(1) For 1SLC-20-ADAPT/2NB B1 CC

(1) + (2) For 2SLC-20-ADAPT/2NB B1 CC

# 5. INSTALLATION INSTRUCTION

#### 5.1. LOCATION

As each site has its requirements, the installation instructions in this section are to act as a guide for the general procedures and practices that should be observed by the installing engineer.

#### 5.1.1. Installation Environment

The UPS is intended for indoor installation and uses forced convection cooling by internal fans. Please make sure there is enough space for the UPS ventilation and cooling.

Keep the UPS far away from water, heat and inflammable and explosive, corrosive material. Avoid installing the UPS in the environment with direct sunlight, dust, volatile gases, corrosive material and high salinity.

Avoid installing the UPS in the environment with conductive dirt.

The operating environment temperature for battery is  $20^{\circ}$ C- $25^{\circ}$ C. Operating above  $25^{\circ}$ C will reduce the battery life, and operation below  $20^{\circ}$ C will reduce the battery capacity.

The battery will generate a little amount of hydrogen and oxygen at the end of charging; ensure the fresh air volume of the battery installation environment must meet EN50272-2001 requirements.

If external batteries are to be used, the battery circuit breakers (or fuses) must be mounted as close as possible to the batteries, and the connecting cables should be as short as possible.

#### 5.1.2. Site Selection

Ensure the ground or installation platform can bear the weight of the UPS cabinet ,batteries and battery rack.

No vibration and less than 5 degree inclination horizontally.

The equipment should be stored in a room so as to protect it against excessive humidity and heat sources.

The battery needs to be stored in dry and cool place with good ventilation. The most suitable storage temperature is 20  $^{\circ}\text{C}$  to 25°C.

#### 5.1.3. Size and Weight

The size of three views for the UPS cabinet is shown in Fig. 9

| CONFIGURATION         | POWER  | WEIGHT |
|-----------------------|--------|--------|
|                       | (Kva)  | (kg)   |
| II/II (Mono. / Mono.) | 20 kVA | 200 Kg |
| III/II (Tri. / Mono.) | 40 kVA | 200 Kg |

Table 2. Weight for the cabinet

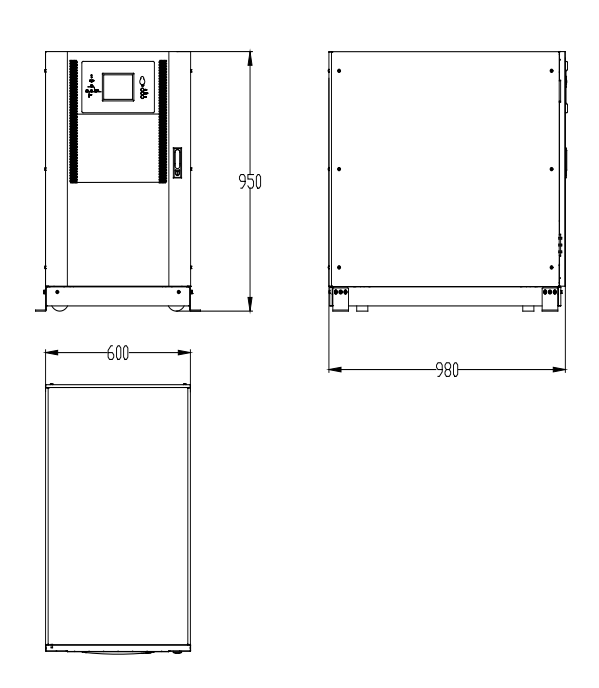

Fig. 9. Size of the UPS (Unit : mm)

ATTENTION: Ensure there is at least 0.8m before the front of the cabinet so as to easily maintain the power module with the front door fully open and at least 0.5m behind for ventilation and cooling. The room reserved for the cabinet is shown in Fig. 10.

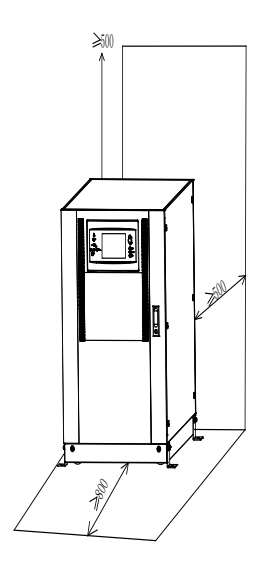

Fig. 10. Room reserved for the cabinet (Unit mm)

#### 5.2. UNLOADING AND UNPACKING

#### 5.2.1. Moving and Unpacking of the Cabinet

The steps to move and unpack the cabinet are as follows:

- 1. Check if any damages to the packing. (If any, contact to the carrier)
- 2. Transport the equipment to the designated site by forklift, as shown in Fig.11

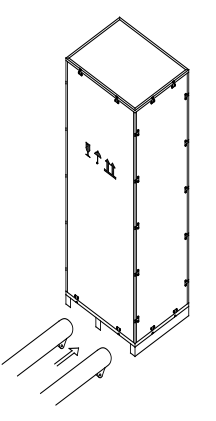

Fig. 11. Transport to the designated site

**3.** .Open the top plate of the steel-edged wooden case with slotted awl and pier, followed by side boards (see Fig.12).

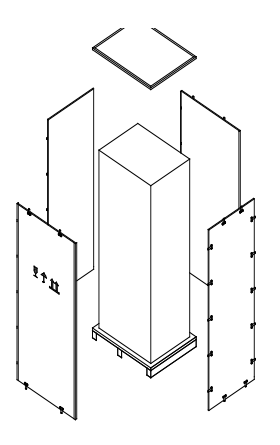

Fig. 12. Disassemble the case

**4.** Remove the protective foam around the cabinet (See Fig.13).

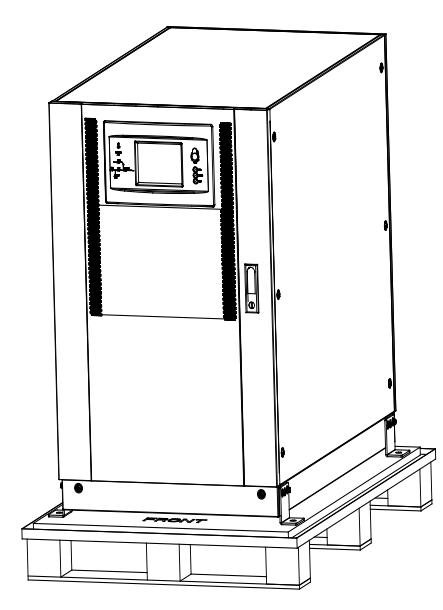

Fig. 13. Remove the protective foam

5. Check the UPS.

(a) Visually examine if there are any damages to UPS during transportation. If any, contact to the carrier.

(b) Check the UPS with the list of the goods. If any items are not included in the list, contact to our company or the local office.

- **6.** Dismantle the bolt that connects the cabinet and wooden pallet after disassembly.
- 7. Move the cabinet to the installation position.

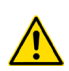

**ATTENTION:** Be careful while removing to avoid scratching the equipment.

#### 5.2.2. Desembalaje del módulo de potencia

The steps to move and unpack the power module are as follows:

Los pasos van a ser los siguientes:

**1.** The packing case must be placed on the platform smoothly, as is shown in Fig. 14

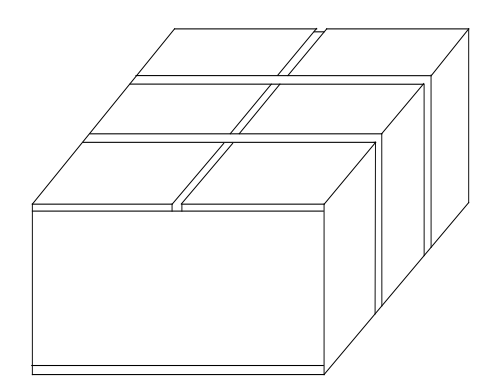

Fig. 14. Place on platform smoothly

**2.** Cut the plastic packing belt and scotch tape to open the carton. see Fig. 15

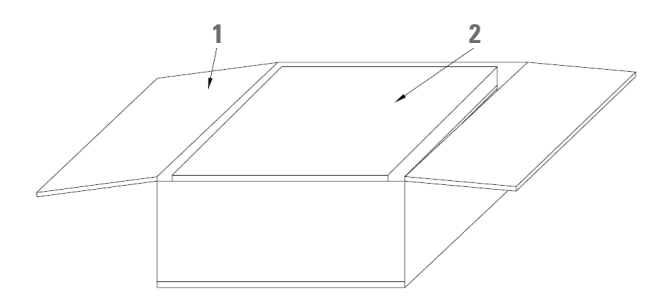

1- Carton

2- Foam packing

Fig. 15. Open the carton

**3.** Remove the foam cover (See Fig. 16)

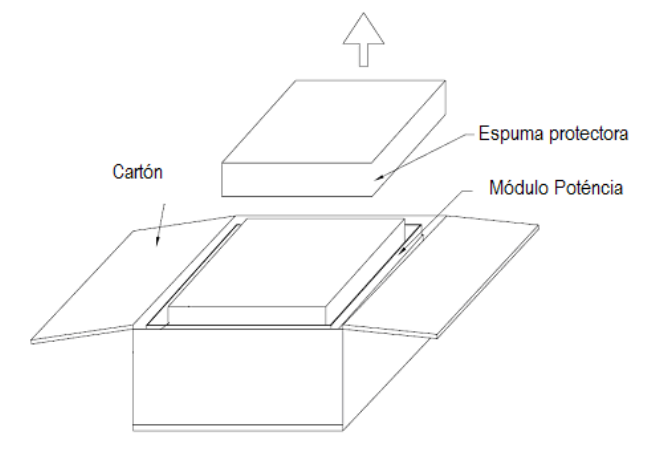

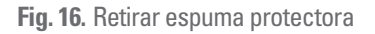

4. Take out the UPS with plastic package and dismantle the packaging materials

**ATTENTION:** The waste materials of unpacking should be disposed to meet the demand for environmental protection.

# 6. POSICIONAMIENTO A LA UBICACIÓN FINAL

#### 6.1. CABINET

The UPS cabinet has two way of supporting itself: One is to support itself temporarily by the four wheels at the bottom, making it convenient to adjust the position of the cabinet; The other is by anchor bolts to support the cabinet permanently after adjusting the position of the cabinet. The supporting structure is shown in(see figure 17).

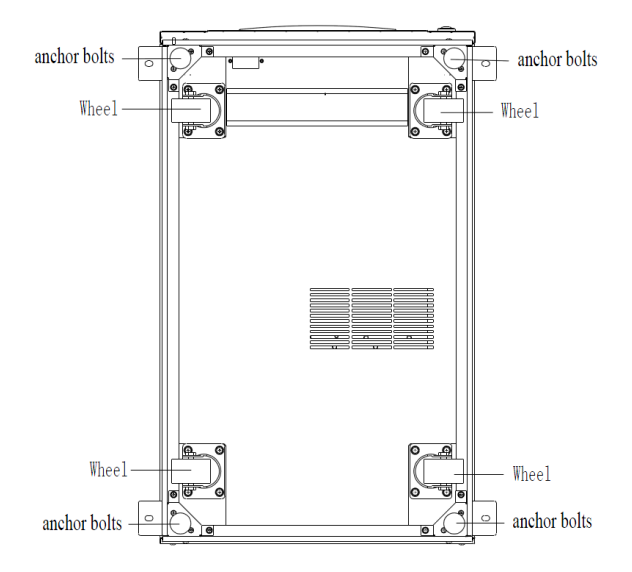

Fig. 17. Supporting structure (Bottom view)

The steps to position the cabinet are as follows:

- **1.** Ensure the supporting structure is in good condition and the mounting floor is smooth and strong.
- Retract the anchor bolts by turning them counterclockwise using wrench, the cabinet is then supported by the four wheels.
- **3.** Adjust the cabinet to the right position by the supporting wheels.
- Put down the anchor bolts by turning them clockwise using wrench, the cabinet is then supported by the four anchor bolts.
- **5.** Ensure the four anchor bolts are in the same height and the cabinet is fixed and immovable.
- 6. Positioning done.

ATTENTION: Auxiliary equipment is needed when the mounting floor is not solid enough to support the cabinet, which helps distribute the weight over a larger area. For instance, cover the floor with iron plate or increase the supporting area of the anchor bolts.

#### 6.2. BATTERY

Three terminals (positive, neutral, negative) are drawn from the battery unit and connected to UPS system. The neutral line is drawn from the middle of the batteries in series (See Fig.18).

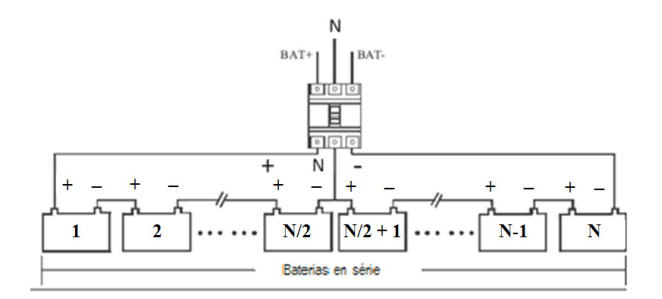

Fig. 18. Battery string wiring diagram

**DANGER:** The battery terminal voltage is of more than 200Vdc, please follow the safety instructions to avoid electric shock hazard.

Ensure the positive, negative, neutral electrode is correctly connected from the battery unit terminals to the breaker and from the breaker to the UPS system.

#### 6.3. CABLE ENTRY

Cables can enter the UPS cabinet from the bottom. Cable entry is made possible through a blanking plate fitted at the bottom of the equipment. The cable entry is shown in Fig. 19.

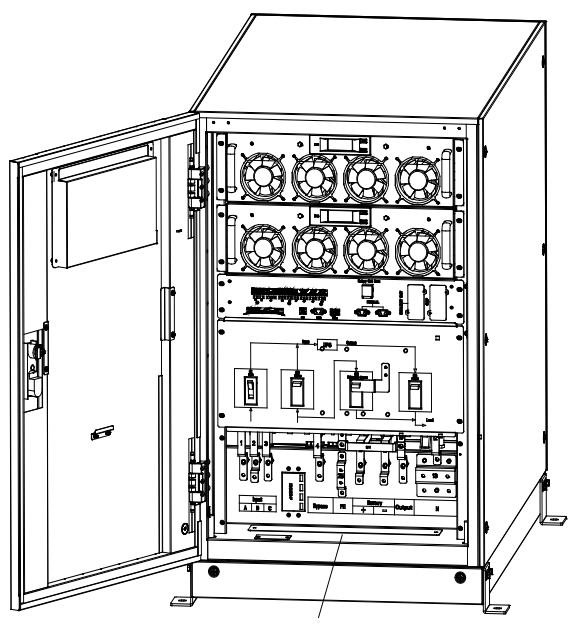

Cable Entry

Fig. 19. Cable entry

#### 6.4. POWER CABLES

#### 6.4.1. Specifications

The «Recommended installation» information for each input and output setting is available with the supplied documentation, manual and/or CD. In that information is shown the circuit diagram, as well as the protection size and minimum cross section of the wires that are connected to the equipment, taking into account the nominal operating voltage. All figures are calculated for a maximum total cable length of 30 m between the distribution panel board, equipment and loads.

For longer lengths correct the cross sections accordingly, in order to avoid dropping voltages, by respecting the Regulations or norms corresponding to the country.

In the own documentation and for each setting, it is available the information for «N» units in parallel, as well as the features of the own «Backfeed protection».

#### 6.4.2. Circuit Breaker

The circuit breakers (CB) for the system are recommended in Table 3.

| CONFIG.                     | MAX NUM<br>Installable<br>Module | POWER  | PROTECTION<br>FEATURES |
|-----------------------------|----------------------------------|--------|------------------------|
| II/II<br>(Mono. /<br>Mono.) | 1                                | 10 kVA | 32 A 250 V DC          |
| II/II<br>(Mono. /<br>Mono.) | 2                                | 20 kVA | 63 A 250 V DC          |
| III/II (Tri.<br>/ Mono.)    | 1                                | 20 kVA | 63 A 250 V DC          |
| III/II (Tri.<br>/ Mono.)    | 2                                | 40 kVA | 100 A 250 V DC         |

Table 3. Recommended CB

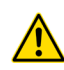

**ATTENTION:** The CB with RCD (Residual Current Device) is not suggested for the system.

#### 6.4.3. Conexión de los cables de potencia

The steps of connecting power cables are as follows:

- 1. Verify that all the switches of the UPS are completely open and the UPS internal maintenance bypass switch is opened. Attach necessary warning signs to these switches to prevent unauthorized operation.
- **2.** Open the back door of the cabinet, remove the plastic cover. The input and output terminal, battery terminal and protective earth terminal are shown in Fig. 20.

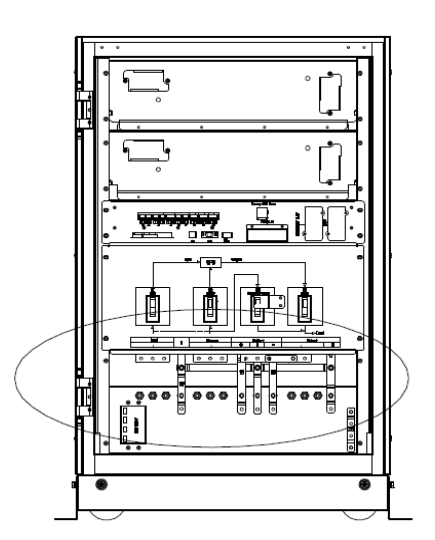

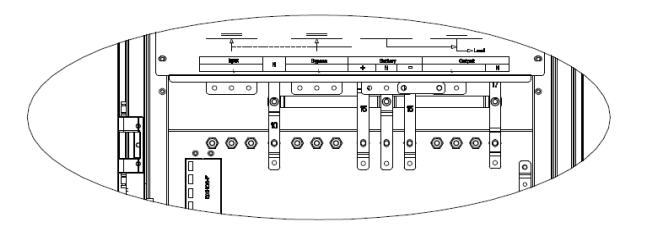

Fig. 20. Commom terminal monophasic /monophasic (II/II).

- **3.** Connect the protective earth wire to protective earth terminal (PE).
- **4.** Connect the AC input supply cables to the Input terminal and AC output supply cables to the Output terminal.
- **5.** Connect the Battery cables to the Battery terminal.
- 6. Check to make sure there is no mistake and re-install all the protective covers.

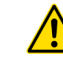

**ATTENTION:** Las operaciones de conexionado deben ser realizadas únicamente por personal cualificado.

Cuando existan discrepancias entre el etiquetado y las instruc-ciones de este manual, prevalecerá siempre el etiquetado en el equipo.

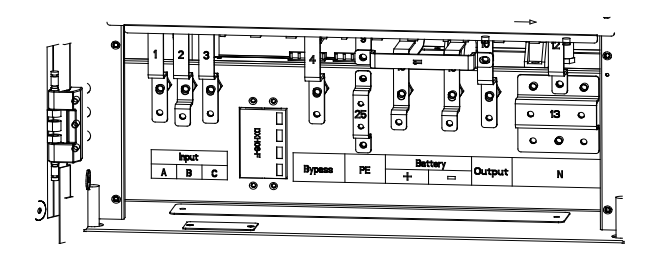

Neutral for Input, Bypass, Battery and output.

Fig. 21. connections terminals

**ATTENTION:** The operations described in this section must be performed by authorized electricians or qualified technical personnel. If you have any difficulties, contact the manufacturer or agency.

**ATTENTION:** Tighten the connections terminals to enough torque moment, and please ensure correct phase rotation.

The grounding cable and neutral cable must be connected in accordance with local and national codes.

#### 6.5. CONTROL AND COMMUNICATION CABLES

The front panel of the bypass module provides dry contact interface (J2-J11) and communication interface (RS232, RS485, SNMP ,Intelligent card interface and USB port), as it is shown in Fig. 22.

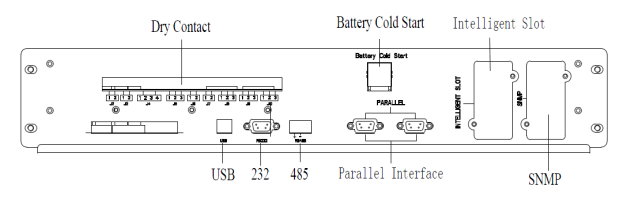

Fig. 22. Dry contact & communication interface.

#### 6.5.1. Battery Warning Output Dry Contact Interface

The input dry contact J2 and J3 can detect the temperature of batteries and environment respectively, which can be used in environment monitoring and battery temperature compensation.

Interfaces diagram for J2 and J3 are shown in Fig.23, the description of interface is in Table 4.

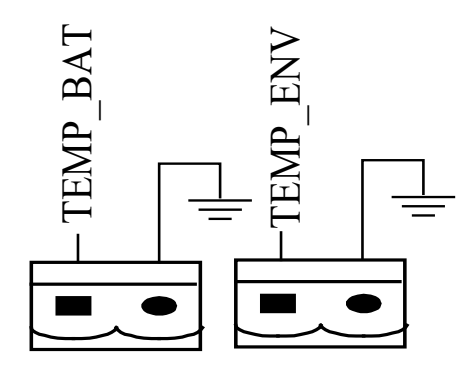

Fig. 23. J2 and J3 for temperature detecting

| PORT | NAME     | FUNCTION                                     |
|------|----------|----------------------------------------------|
| J2-1 | TEMP_BAT | Detection of battery<br>temperature          |
| J2-2 | TEMP_COM | common terminal                              |
| J3-1 | ENV_TEMP | Detection of<br>environmental<br>temperature |
| J3-2 | TEMP_COM | common terminal                              |

Table 4.Description J2 y J3.

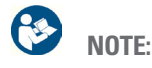

Specified temperature sensor is required for temperature detection (R25=5Kohm, B25/50=3275), please confirm with the manufacturer, or contact the local maintenance engineers when placing an order.

#### Remote EPO Input Port

J4 is the input port for remote EPO. It requires shorting NC and +24V and disconnecting NO and +24V during normal operation, and the EPO is triggered when opening NC and +24V or shorting the NO and +24V. The port diagram is shown in Fig.24, and port description is shown in Table 5.

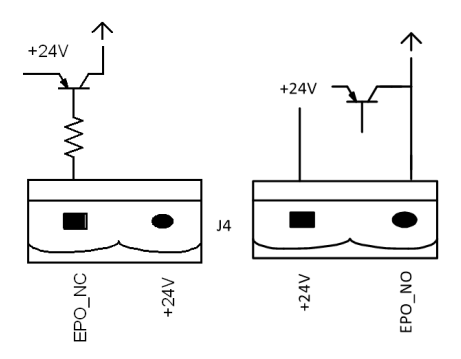

Fig. 24. Diagram of input port for remote EPO

| PORT | NAME   | FUNCTION                                 |
|------|--------|------------------------------------------|
| J4-1 | EPO_NC | Trigger EPO when<br>disconnect with J4-2 |
| J4-2 | +24V   | +24V                                     |
| J4-3 | +24V   | +24V                                     |
| J4-4 | EPO_NC | Trigger EPO when<br>connect with J4-3    |

Table 5.Description J4.

#### • Generator Input Dry Contact

The default function of J5 is the interface for generator J5 Connect pin 2 of J5 with +24V power supply; it indicates that the generator has been connected with the system. The interface diagram is shown in Fig.25, and interface description is shown in Table 6.

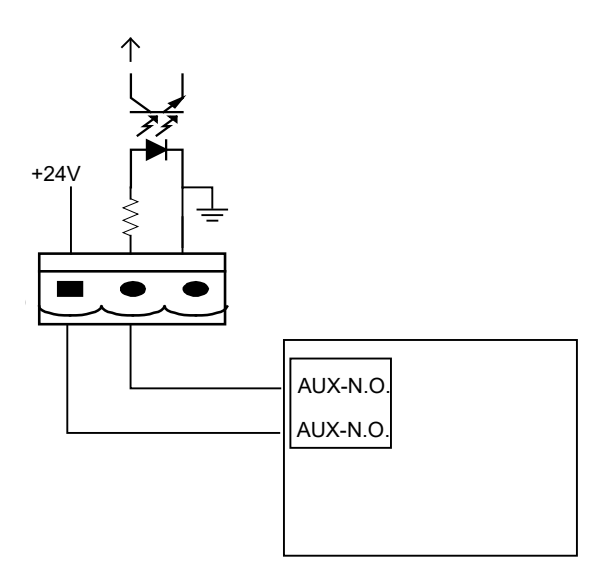

Fig. 25. Diagrama de conexión

| PORT | NAME                      | FUNCTION                                         |  |
|------|---------------------------|--------------------------------------------------|--|
| J5-1 | +24V_DRY                  | +24V                                             |  |
| J5-2 | EXTERNAL_MAINT_<br>BYPASS | Auxiliary contact -NO-<br>external manual bypass |  |
| J5-3 | GND_DRY                   | Power ground for +24V                            |  |

Table 6.Description J5.

BCB Input Port

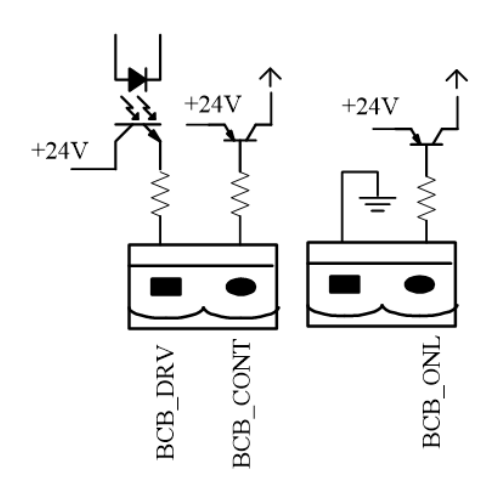

Fig. 26. BCB Port

| PORT | NAME       | FUNCTION                                                                                            |
|------|------------|----------------------------------------------------------------------------------------------------|
| J6-1 | BCB_DRIV   | BCB contact drive,<br>provides +24V voltage,<br>20mA<br>drive signal                                |
| J6-2 | BCB_Status | BCB contact status,<br>connect with the<br>normally open<br>signal of BCB                           |
| J7-1 | GND        | Power ground for +24V                                                                               |
| J7-2 | BCB_Online | BCB on-line input<br>(normally open) , BCB is<br>on-line when the signal<br>is connecting with J7-1 |

Table 7. Description J7.

#### • Bypass Warning Output Dry Contact Interface

Bypass Warning Output Dry Contact Interface J8 is the output dry contact interface, which outputs the bypass warnings, when the loads connected to the output is supplied through it, an auxiliary dry contact signal will be provided via the isolation of a relay. The interface diagram is shown in Fig.27, and description is shown in Table 8

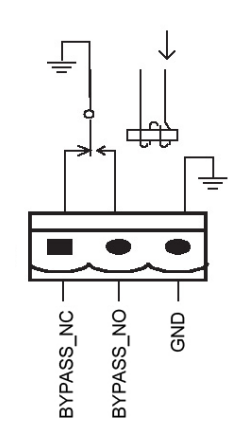

Fig. 27. Bypass warning dry contact interface diagram

| PORT | NAME              | FUNCTION                                                                 |
|------|-------------------|--------------------------------------------------------------------------|
| J8-1 | BYPASS_ALARM_NC   | Bypass warning relay<br>(normally closed) will be<br>open during warning |
| J8-2 | BYPASS _ALARM_NO  | Bypass warning relay<br>(normally open) will be<br>closed during warning |
| J8-3 | BYPASS _ALARM_GND | Common terminal                                                          |

Table 8. Description J8.

#### • General Alarm Output Dry Contact Interface

The default function of J9 is the general alarm output dry contact interface. When one or more warnings are triggered, an auxiliary dry contact signal will be active via the isolation of a relay. The interface diagram is shown in Fig.28, and description is shown in Table 9

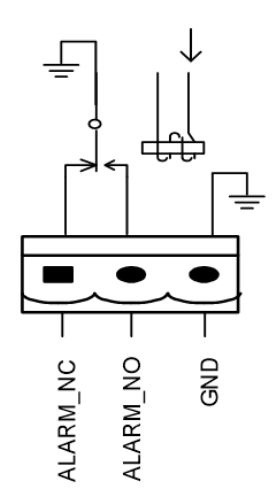

Fig. 28. Integrated warning dry contact interface diagram

| PORT | NAME                  | FUNCTION                                                                        |
|------|-----------------------|---------------------------------------------------------------------------------|
| J9-1 | GENERAL_ALARM_NC      | Integrated warning<br>relay (normally closed)<br>will be<br>open during warning |
| J9-2 | GENERAL_ALARM_NO      | Integrated warning relay<br>(normally open) will be<br>closed during warning    |
| J9-3 | GENERAL_ALARM_<br>GND | Common terminal                                                                 |

Table 9. Description J9.

#### • Utility Fail Warning Output Dry Contact Interface

The default function of J10 is the output dry contact interface for utility failure warning, when the utility fails, the system will send a utility failure warning information, and provide an auxiliary dry contact signal via the isolation of a relay.

The interface diagram is shown in Fig.29, and description is shown in Table 10.

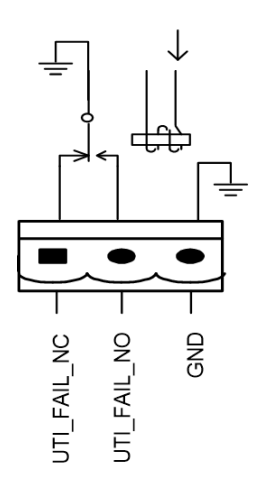

Fig. 29. utility failure warning dry contact interface diagram

| PORT  | NAME             | FUNCTION                                                                           |
|-------|------------------|------------------------------------------------------------------------------------|
| J10-1 | UTILITY_FAIL_NC  | Mains failure warning<br>relay(normally closed)<br>will<br>be open during warning  |
| J10-2 | UTILITY_FAIL_NO  | Mains failure warning<br>relay (normally open)<br>will be closed during<br>warning |
| J10-3 | UTILITY_FAIL_GND | Common terminal                                                                    |

Table 10. Description J10.

#### 6.5.2. Communication Interface

**RS232, RS485 and USB port:** Provide serial data which can be used for commissioning and maintenance by authorized engineers or can be used for networking or integrated monitoring system in the service room.

**SNMP:** Used on site installation for communication (Optional).

**Intelligent card interface:** Extension dry contact interface (Optional).

# 7. LCD PANEL

#### 7.1. INTRODUCTION

This chapter introduces the functions and operator instructions of the operator control and display panel in detail, and provides LCD display information, including LCD display types, detailed menu information, prompt window information and UPS alarm information.

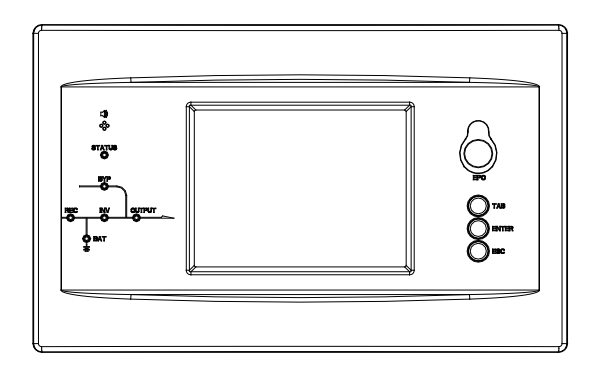

Fig. 30. Control and display panel for cabinet.

| LED INDICATOR | FUNCTION            |
|---------------|---------------------|
| REC           | Rectifier indicator |
| BAT           | battery indicator   |
| ВҮР           | Bypass indicator    |
| INV           | Inverter indicator  |
| OUTPUT        | Load indicator      |
| STATUS        | status indicator    |

Table 11. Led indicator

### 7.2. LED INDICATOR

| INDICATOR | STATE             | DESCRIPTION                                                                                                    |
|-----------|-------------------|----------------------------------------------------------------------------------------------------|
| Rectifier | Steady green      | Rectifier normal for all modules                                                                                                    |
| indicator | Flashing<br>green | Rectifier normal for at least one module, mains normal                                                                                                    |
|           | Steady red        | Rectifier fault                                                                                                    |
|           | Flashing red      | Mains abnormal for at least one module                                                                                                    |
|           | Off               | Rectifier not operating                                                                                                    |
| Battery   | Steady green      | Battery charging                                                                                                    |
| indicator | Flashing<br>green | Battery discharging                                                                                                    |
|           | Steady red        | Battery abnormal (battery failure,<br>no battery or battery reversed)<br>or battery converter abnormal<br>(failure, over current or over<br>temperature), EOD |
|           | Flashing red      | Battery low voltage                                                                                                    |
|           | Off               | Battery and battery converter<br>normal, battery not charging                                                                                                 |
| Bypass    | Steady green      | Load supplied by bypass                                                                                                    |
| indicator | Steady red        | Bypass abnormal or out of normal<br>range, or static bypass switch<br>fault                                                                                   |
|           | Flashing red      | Bypass voltage abnormal                                                                                                    |
|           | Off               | Bypass normal                                                                                                    |
| Inverter  | Steady green      | Load supplied by inverter                                                                                                    |
| indicator | Flashing<br>green | Inverter on, start, synchronization<br>or standby (ECO mode) for at least<br>one module                                                                       |
|           | Steady red        | System output not supplied by<br>inverter, inverter fault for at least<br>one module.                                                                         |
|           | Flashing red      | System output supplied by<br>inverter, inverter fault for at least<br>one module.                                                                             |
|           | Off               | Inverter not operating for all modules                                                                                                    |
| Load      | Steady green      | UPS output ON and normal                                                                                                    |
| indicator | Steady red        | UPS overload time is out, or output<br>short, or output no power supply                                                                                       |
|           | Flashing red      | Overload output of UPS                                                                                                    |
|           | Off               | No output of UPS                                                                                                    |
| Status    | Steady green      | Normal operation                                                                                                    |
| indicator | Steady red        | Failure                                                                                                    |

**Table 12.** Status description of indicators.

| ALARM                           | DESCRIPTION                                                             |
|---------------------------------|-------------------------------------------------------------------------|
| Two short alarm with a long one | when system has general alarm (for example: AC fault),                  |
| Continuous alarm                | When system has serious faults (for<br>example: fuse or hardware fault) |

 Table 13.
 Description of audible alarm

#### 7.3. CONTROL AND OPERATION KEYS

Control and operation keys include four keys, which are used together with LCD touch screen. The functions description is shown in Table 14  $\,$ 

| BUTTON | FUNCTION                                                                                                |
|--------|----------------------------------------------------------------------------------------------------|
| EPO    | Long press, cut off the load power<br>(shut down the rectifier, inverter,<br>static bypass and battery) |
| TAB    | Transfer                                                                                                |
| ENTER  | Confirm                                                                                                 |
| ESC    | Quit                                                                                                    |

Table 14. Functions of Control and operation keys

## 7.4. PANTALLA TÁCTIL LCD

After the monitoring system starts self-test, the system enters the home page, following the welcome window. The home page is shown in Fig.31.

Home page consists of System Information Window, Menu Window and Current Command and Record Menu.

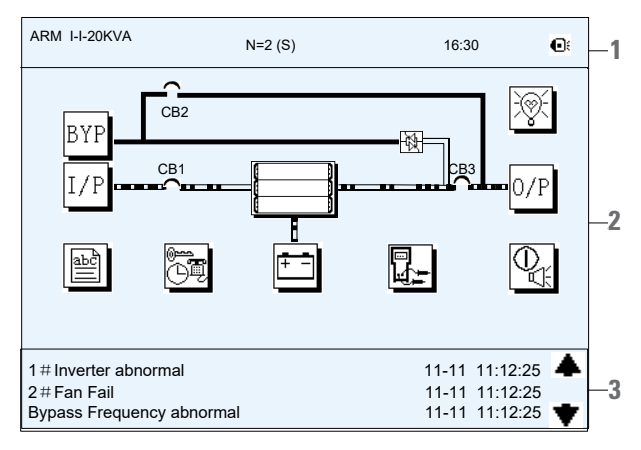

- 1- System information window
- 2- Menu Window.
- 3- Current command and record menu

Fig. 31. Home page

| ICON       | DESCRIPTION                                                                                                    |
|------------|----------------------------------------------------------------------------------------------------|
| BYP        | Bypass parameter(voltage, current, PF, frequency)                                                                                                    |
| I/P        | Main input parameter(voltage, current, PF, frequency)                                                                                                    |
|            | Module information                                                                                                    |
| abili      | History log, system information                                                                                                    |
|            | Function setting (display calibration, password setting,<br>time setting, date<br>format, communication protocol and language setting),<br>system setting<br>(used only for manufacturer)                                                                                         |
| <b>+ -</b> | Battery data, battery parameter setting (used for service engineer)                                                                                                    |
|            | Test (battery self-test, battery maintenance)                                                                                                    |
|            | Functional keys used by service staff (fault clear, history<br>log clear, mute<br>on or off, manual transfer to bypass or escape from<br>bypass), user<br>setting (system mode, machine number, system ID, output<br>voltage<br>adjustment, frequency slew rate, frequency range) |
| 0/P        | Output parameter(voltage, current, PF, frequency)                                                                                                    |
| Ŵ          | Load(Apparent load, active load, reactive load, load percent)                                                                                                    |
| OÌ         | Mute off, mute on                                                                                                    |
| **         | Page up/down                                                                                                    |

#### Table 15. Description of LCD Icons

Touch the icon, system enters the corresponding page; take the

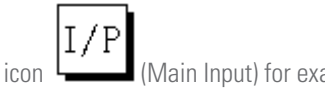

(Main Input) for example, as shown in Fig. 32

| ARM I-I-20KVA    | N=2(S)           | 12:00      |
|------------------|------------------|------------|
| Phase Voltage(V) | Phase Current(A) | Main Input |
| A 223.4          | A 18.3           |            |
| B 223.2          | B 18.3           |            |
| C 223.3          | C 18.3           |            |
| Frequency(Hz)    | Power Factor     |            |
| A 50.01          | A 0.99           |            |
| B 50.01          | в 0.99           |            |
| C 50.01          | C 0.99           | <b>•</b>   |
|                  | <u> </u>         |            |
|                  |                  | -          |
|                  |                  | *          |

Fig. 32. Main input page

Touch the module , the system enters the page of modules. In the corresponding page 32 the LCD will display the information on the module, as shown in Fig.33.

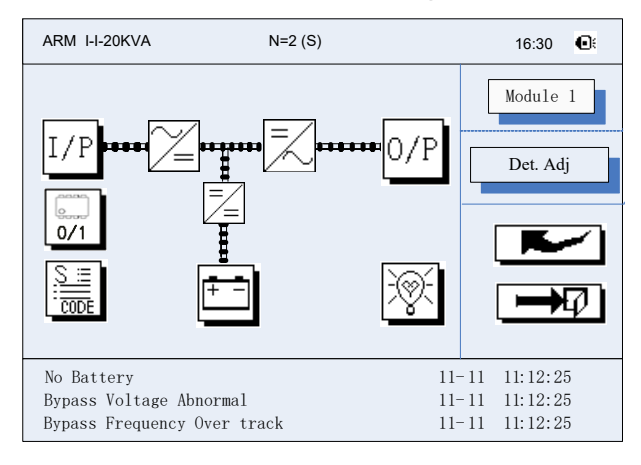

Fig. 33. Module Page

Touch Touch to view the data of the selected power module Main Input ;

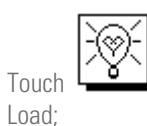

to view the data of the selected power module,

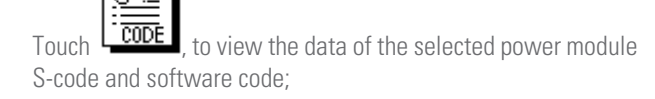

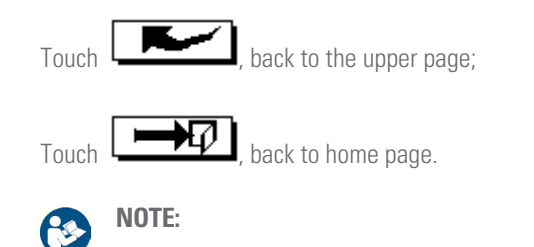

The LCD will go to sleep in 2 minutes during which time if there are no warnings or faults. Tap the screen of button to wake the screen up

# 7.5. SYSTEM INFORMATION WINDOW

System Information Window displays the current time and UPS model, as is shown in the following Table 16

#### 7.6. MENU WINDOW

The Menu Window displays the menu name of data window, while the data window displays the related contents of selected menu in menu window. Select UPS menu and data window to browse related parameters of UPS and set related functions. The details are given in Table 16.

| MENU NAME        | MENU ITEM              | MEANING                                                        |  |
|------------------|------------------------|----------------------------------------------------------------|--|
| Main input       | V phase(V)             | Voltage                                                        |  |
|                  | I phase(A)             | Current                                                        |  |
|                  | Freq.(Hz)              | Frequency                                                      |  |
|                  | PF                     | Power factor                                                   |  |
| Bypass           | V phase(V)             | Voltage                                                        |  |
| input            | Freq. (Hz)             | Frequency                                                      |  |
|                  | I phase(A)             | Current                                                        |  |
|                  | PF                     | Power factor                                                   |  |
| Output           | V phase(V)             | Voltage                                                        |  |
|                  | I phase(A)             | Current                                                        |  |
|                  | Freq. (Hz)             | Frequency                                                      |  |
|                  | PF                     | Power factor                                                   |  |
| This UPS         | Sout (kVA)             | Apparent Power                                                 |  |
| module's         | Pout (kW)              | Active Power                                                   |  |
| 10ad             | Qout (kVAR)            | Reactive Power                                                 |  |
|                  | Load (%)               | Load percent                                                   |  |
| Battery data     | Environmental Temp     | Environmental Temp                                             |  |
|                  | Battery voltage(V)     | Positive and negative battery voltage                          |  |
|                  | Battery current A)     | Positive and negative battery current                          |  |
|                  | Battery Temp (°C)      | Battery Temperature                                            |  |
|                  | Remaining Time (Min.)  | Remained battery backup time                                   |  |
|                  | Battery capacity (%)   | Remained battery capacity                                      |  |
|                  | battery boost charging | Battery is working in boost charging mode                      |  |
|                  | battery float charging | Battery is working in float charging mode                      |  |
|                  | Battery disconnected   | Battery is not connected                                       |  |
| Current<br>alarm |                        | Display all current alarm. The alarms are displayed on LCD     |  |
| History log      |                        | Display all history logs.                                      |  |
| Settings         | Display calibration    | Adjust the accuracy of LCD display                             |  |
|                  | Date format set        | MONTH-DATE-YEAR and YEAR-MONTH-DATE<br>formats can be selected |  |
|                  | Date & Time            | Date/Time set                                                  |  |
|                  | Language set           | User can set the language                                      |  |
|                  | Communication set      | /                                                              |  |
|                  | Control password 1 set | User can modify control password 1                             |  |

| MENU NAME       | MENU ITEM                   | MEANING                                                                                                    |
|-----------------|-----------------------------|----------------------------------------------------------------------------------------------------|
| Comando/orden   | Battery maintenance test    | This test will lead to the battery being partly<br>discharged to activate battery until battery voltage is<br>low. Bypass must be in normal condition, the battery<br>capacity should be above 25%. |
|                 | Battery self-check test     | UPS transfer to battery discharge mode to test if the<br>battery is normal. Bypass must be in normal condition,<br>the battery capacity should be above 25%.                                        |
|                 | Stop testing                | Manually Stop the test including maintenance test,<br>capacity test                                                                                                    |
| Información del | Monitoring software version | Monitoring software version                                                                                                    |
| sistema SAI     | Rectified software version  | Rectifier software version                                                                                                    |
|                 | Inverted software version   | Inverter software version                                                                                                    |
|                 | Serial No.                  | The serial NO set when delivered from the factory                                                                                                    |
|                 | Rated information           | System rated information                                                                                                    |
|                 | Module model                | Module model                                                                                                    |

# Table 16. Description of UPS Menu

# 7.7. EVENT LIST

| The following | Table 17 | gives events of | of UPS History Log |
|---------------|----------|-----------------|--------------------|
|---------------|----------|-----------------|--------------------|

| STRING   |                             | DECODIDION                                             |  |
|----------|-----------------------------|--------------------------------------------------------|--|
| SEQUENCE | LUD DISPLAY                 | DESCRIPTION                                            |  |
| 1        | Load On UPS-Set             | Load On UPS                                            |  |
| 2        | Load On Bypass-Set          | Load On Bypass                                         |  |
| 3        | No Load-Set                 | No Load (Output Power Lost)                            |  |
| 4        | Battery Boost-Set           | Charger is Boosting Battery Voltage                    |  |
| 5        | Battery Float-Set           | Charger is Floating Battery Voltage                    |  |
| 6        | Battery Discharge-Set       | Battery is Discharging                                 |  |
| 7        | Battery Connected-Set       | Battery cables Connected                               |  |
| 8        | Battery Not Connected-Set   | Battery cables Disconnected.                           |  |
| 9        | Maintenance CB Closed-Set   | Maintenance CB is Closed                               |  |
| 10       | Maintenance CB Open-Set     | Maintenance CB is Open                                 |  |
| 11       | EPO-Set                     | Emergency Power Off                                    |  |
| 12       | Module On Less-Set          | Valid Inverter capacity is less then the load capacity |  |
| 13       | Module On Less-Clear        | Incident above disappears                              |  |
| 14       | Generator Input-Set         | Generator as the Ac Input Source                       |  |
| 15       | Generator Input-Clear       | Incident above disappears                              |  |
| 16       | Utility Abnormal-Set        | Utility (Grid) Abnormal                                |  |
| 17       | Utility Abnormal-Clear      | Incident above disappears                              |  |
| 18       | Bypass Sequence Error-Set   | Bypass voltage Sequence is reverse                     |  |
| 19       | Bypass Sequence Error-Clear | Incident above disappears                              |  |
| 20       | Bypass Volt Abnormal-Set    | Bypass Voltage Abnormal                                |  |
| 21       | Bypass Volt Abnormal-Clear  | Incident above disappears                              |  |
| 22       | Bypass Module Fail-Set      | Bypass Module Fail                                     |  |
| 23       | Bypass Module Fail-Clear    | Incident above disappears                              |  |
| 24       | Bypass Overload-Set         | Bypass Over load                                       |  |
| 25       | Bypass Overload-Clear       | Incident above disappears                              |  |
| 26       | Bypass Overload Tout-Set    | Bypass Over Load Timeout                               |  |

| STRING   |                            | DECODIDETION                                                         |
|----------|----------------------------|----------------------------------------------------------------------|
| SEQUENCE | LCD DISPLAY                | DESCRIPTION                                                          |
| 27       | Byp Overload Tout-Clear    | Incident above disappears                                            |
| 28       | Byp Freq Over Track-Set    | Bypass Frequency Over Track Range                                    |
| 29       | Byp Freq Over Track-Clear  | Incident above disappears                                            |
| 30       | Exceed Tx Times Lmt-Set    | Transfer times (from inverter to bypass) in 1 hour exceed the limit. |
| 31       | Exceed Tx Times Lmt-Clear  | Incident above disappears                                            |
| 32       | Output Short Circuit-Set   | Output shorted Circuit                                               |
| 33       | Output Short Circuit-Clear | Incident above disappears                                            |
| 34       | Battery EOD-Set            | Battery End Of Discharge                                             |
| 35       | Battery EOD-Clear          | Incident above disappears                                            |
| 36       | Battery Test-Set           | Battery Test Starts                                                  |
| 37       | Battery Test OK-Set        | Battery Test OK                                                      |
| 38       | Battery Test Fail-Set      | Battery Test fails                                                   |
| 39       | Battery Maintenance-Set    | Battery Maintenance Starts                                           |
| 40       | Batt Maintenance OK-Set    | Battery maintenance succeeds                                         |
| 41       | Batt Maintenance Fail-Set  | Battery maintenance fails                                            |
| 42       | Module Inserted-Set        | N# Power Module joins the system                                     |
| 43       | Module Exit-Set            | N# Power Module quits the system.                                    |
| 44       | Rectifier Fail-Set         | N# Power Module Rectifier Fails                                      |
| 45       | Rectifier Fail-Clear       | Incident above disappears                                            |
| 46       | Inverter Fail-Set          | N# Power Module Inverter Fail                                        |
| 47       | Inverter Fail-Clear        | Incident above disappears                                            |
| 48       | Rectifier Over TempSet     | N# Power Module Rectifier Over Temperature                           |
| 49       | Rectifier Over TempClear   | Incident above disappears                                            |
| 50       | Fan Fail-Set               | N# Power Module Fan Fail                                             |
| 51       | Fan Fail-Clear             | Incident above disappears                                            |
| 52       | Output Overload-Set        | N# Power Module Output Over Load                                     |
| 53       | Output Overload-Clear      | Incident above disappears                                            |
| 54       | Inverter Overload Tout-Set | N# Power Module Inverter Over Load Timeout                           |
| 55       | INV Overload Tout-Clear    | Incident above disappears                                            |
| 56       | Inverter Over TempSet      | N# Power Module Inverter Over Temperature                            |
| 57       | Inverter Over TempClear    | Incident above disappears                                            |
| 58       | Un UPS Inhibited-Set       | Inhibit system transfer from bypass to UPS (inverter)                |
| 59       | Un UPS Inhibited-Clear     | Incident above disappears                                            |
| 60       | Manual Transfer Byp-Set    | I ransfer to bypass manually                                         |
| 61       | Ivianual Transfer Byp-Set  |                                                                      |
| 02       | Esc Manual Bypass-Set      | Escape transfer to bypass manually command                           |
| 63       | Battery Volt Low-Set       | Battery Voltage Low                                                  |
| 04<br>CE | Ballery Voll Low-Clear     | Incluent above disappears                                            |
| CC       | Ballery neverse-Sel        | ballery pole (positive and negative are reverse)                     |
| 00       | Ballery Reverse-Clear      | Incident above disappears                                            |
| 67       | Inverter Protect-Set       | DC Bus)                                                              |
| 68       | Inverter Protect-Clear     | Incident above disappears                                            |
| 69       | Input Neutral Lost-Set     | Input Grid Neutral Lost                                              |
| 70       | Bypass Fan Fail-Set        | Bypass Module Fan Fail                                               |
| 71       | Bypass Fan Fail-Clear      | Incident above disappears                                            |
| 72       | Manual Shutdown-Set        | N# Power Module Manually Shutdown                                    |

| STRING   |                              |                                                                             |  |
|----------|------------------------------|-----------------------------------------------------------------------------|--|
| SEQUENCE | LCD DISPLAY                  | DESCRIPTION                                                                 |  |
| 73       | Manual Boost Charge-Set      | Manually Battery Boost Charge                                               |  |
| 74       | Manual Float Charge-Set      | Manually Battery Float Charge                                               |  |
| 75       | UPS Locked-Set               | Inhibit to shut down the UPS                                                |  |
| 76       | Parallel Cable Error-Set     | Parallel cable in error                                                     |  |
| 77       | Parallel Cable Error-Clear   | Incident above disappears                                                   |  |
| 78       | Lost N+X Redundant           | Lost N+X Redundant                                                          |  |
| 79       | N+X Redundant Lost-Clear     | Incident above disappears                                                   |  |
| 80       | EOD Sys Inhibited            | System is inhibited to supply after the battery is EOD (end of discharging) |  |
| 81       | Power Share Fail-Set         | Power share is not in balance                                               |  |
| 82       | Power Share Fail-Clear       | Incident above disappears                                                   |  |
| 83       | Input Volt Detect Fail-Set   | Input Voltage is abnormal                                                   |  |
| 84       | Input Volt Detect Fail-Clear | Incident above disappears                                                   |  |
| 85       | Battery Volt Detect Fail-Set | Battery Voltage is abnormal                                                 |  |
| 86       | Batt Volt Detect Fail-Clear  | Incident above disappears                                                   |  |
| 87       | Output Volt Fail-Set         | Output Voltage is abnormal                                                  |  |
| 88       | Output Volt Fail-Clear       | Incident above disappears                                                   |  |
| 89       | Outlet Temp. Error-Set       | Outlet Temperature is abnormal                                              |  |
| 90       | Outlet Temp. Error-Clear     | Incident above disappears                                                   |  |
| 91       | Input Curr Unbalance-Set     | Input current is not balance                                                |  |
| 92       | Input Curr Unbalance-Clear   | Incident above disappears                                                   |  |
| 93       | DC Bus Over Volt-Set         | DC bus over Voltage                                                         |  |
| 94       | DC Bus Over Volt-Clear       | Incident above disappears                                                   |  |
| 95       | REC Soft Start Fail-Set      | Rectifier soft start fails                                                  |  |
| 96       | REC Soft Start Fail-Clear    | Incident above disappears                                                   |  |
| 97       | Relay Connect Fail-Set       | Relay in open circuit                                                       |  |
| 98       | Relay Connect Fail-Clear     | Incident above disappears                                                   |  |
| 99       | Relay Short Circuit-Set      | Relay shorted                                                               |  |
| 100      | Relay Short Circuit-Clear    | Incident above disappears                                                   |  |
| 101      | No Inlet Temp. Sensor-Set    | The inlet temperature sensor is not connected or abnormal                   |  |
| 102      | No Inlet Temp Sensor-Clear   | Incident above disappears                                                   |  |
| 103      | No Outlet Temp. Sensor-Set   | The Outlet temperature sensor is not connected or abnormal                  |  |
| 104      | No Outlet TmpSensor-Clear    | Incident above disappears                                                   |  |
| 105      | Inlet Over TempSet           | Inlet over temperature                                                      |  |
| 106      | Inlet Over TempClear         | Incident above disappears                                                   |  |

Table 17. List of History Log

# 8. OPERATIONS

#### 8.1. UPS START-UP

#### 8.1.1. Start from Normal Mode

The UPS must be started up by commissioning engineer after the completeness of installation. The steps below must be followed:

- **1.** Ensure all the circuit breakers are open.
- **2.** Close the input circuit breakers and the system starts initializing. If the system has dual inputs close both of the breakers.
- **3.** The LCD in front of the cabinet is lit up. The system enters the home page, as shown in Fig.31.
- **4.** Notice the energy bar in the home page, and pay attention to the LED indicators. The rectifier flashes indicating the rectifier is starting up. The LED indicators are listed below in Table 18.

| INDICATOR STATUS |                | INDICATOR | STATUS |
|------------------|----------------|-----------|--------|
| Rectifier        | green flashing | Inverter  | off    |
| Battery          | red            | Load      | off    |
| Bypass           | off            | Status    | red    |

Table 18. Rectifier starting up

 After 30S, the rectifier indicator goes steady green, presenting the finishing of rectification and bypass static switch closes then the inverter is starting up. The LED indicators are listed below in Table.19.

| INDICATOR | STATUS | INDICATOR | STATUS         |
|-----------|--------|-----------|----------------|
| Rectifier | green  | Inverter  | green flashing |
| Battery   | red    | Load      | green          |
| Bypass    | green  | Status    | red            |

Table 19. Inverter starting up

 The UPS transfers from the bypass to inverter after the inverter goes normal. The LED indicators are listed below in Table 20.

| INDICATOR | STATUS | TATUS INDICATOR |       |
|-----------|--------|-----------------|-------|
| Rectifier | green  | green Inverter  |       |
| Battery   | red    | Load            | green |
| Bypass    | off    | Status          | red   |

Table 20. Supplying the load

 The UPS is in Normal Mode. Close the battery circuit breakers and the UPS starts charging the battery. The LED indicators are listed below in Table 21.

| INDICATOR | STATUS | INDICATOR | STATUS |
|-----------|--------|-----------|--------|
| Rectifier | green  | Inverter  | green  |
| Battery   | green  | Load      | green  |
| Bypass    | off    | Status    | green  |

Table 21. Modo normal de trabajo del sistema.

- 8. Close the output circuit breaker for the load
- **9.** it finishes the starting up for the UPS.

# NOTE:

- When the system starts, the stored setting will be loaded.
- Users can browse all incidents during the process of the starting up by checking the menu Log.
- Information of each power module can be viewed by the keys in the front of it.

#### 8.1.2. Puesta en marcha a partir de las baterías.

The start for battery model is referring to battery cold start. The steps for the start-up are as follows:

- **1.** Confirm the battery is correctly connected; close the external batterycircuit breakers.
- **2.** Press the red button for the battery cold start (See Fig.34). The system is than powered by the battery.

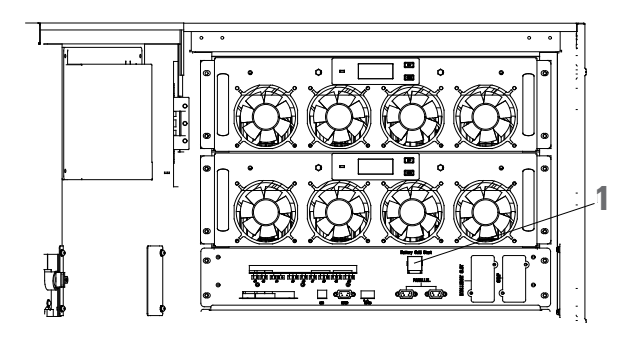

1- Battery Cold start

#### Fig. 34. The position of the battery cold start button

- **3.** After that, the system is starting up following steps 3 in section 8.1.1 and the system transfers to battery mode in 30S.
- **4.** Close the external output power supply isolation to supply the load, and the system is working on battery model.

# 8.2. PROCEDURE FOR SWITCHING BETWEEN OPERATION MODES

# 8.2.1. Switching the UPS into Battery Mode from Normal Mode

The UPS transfers to Battery model immediately after input circuit breaker disconnects from the utility.

8.2.2. Switching the UPS into Normal Mode from Bypass Mode

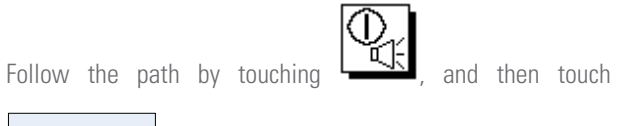

Manual Byp

to transfer the system to Bypass Mode.

**WARNING:** Ensure the bypass is working normally before transferring to bypass mode. Or it may cause failure.

8.2.3. Switching the UPS into Normal Mode from Bypass Mode

Follow the path by touching , and then touching

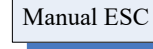

the system transfer to Normal Mode

# 

Normally, the system will transfer to the Normal mode automatically. This function is used when the frequency of the bypass is over track and when the system needs to transfer to Normal mode by manual.

# 8.2.4. Switching the UPS into Maintenance Bypass Mode from Normal Mode

These following procedures can transfer the load from the UPS inverter output to the maintenance bypass supply, which is used for maintaining the bypass module.

- 1. Transfer the UPS into Bypass mode.
- Open the battery breaker and close the maintenance bypass. And the load is powered through maintenance bypass and static bypass.
- **3.** Pull out the bypass module and the load is powered through maintenance bypass.

**WARNING:** Before making this operation, read messages on LCD display to be sure that bypass supply is regular and the inverter is synchronous with it, so as not to risk a short interruption in powering the load.

**DANGER:** If you need to maintain the power module, wait for 10 minutes to let the DC bus capacitor fully discharge before removing the cover.

# 8.2.5. Switching the UPS into Normal Mode from Maintenance Bypass Mode

These following procedures can transfer the load from the Maintenance Bypass mode to inverter output.

- 1. The bypass turns on 30S after the LED touch screen goes on, the bypass indicator goes green and the load is powered through maintenance bypass and static bypass.
- **2.** Turn off the maintenance bypass switch and the load is powered through bypass. The rectifier starts followed by the inverter.
- 3. After 60S, the system transfers to Normal mode.

### 8.3. BATTERY MAINTENANCE

If the battery is not in use for a long time, it is necessary to test the condition of the battery. Two methods are provided:

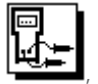

Discharging by manual. Enter the menu shown in Fig.8.2 and touch the icon "Battery maintenance", the system transfers into the Battery mode for discharging. The system will stop charging when the battery is 20% in capacity or in low voltage. Users can stop the discharging by touching the "Stop Test" icon

StopTest

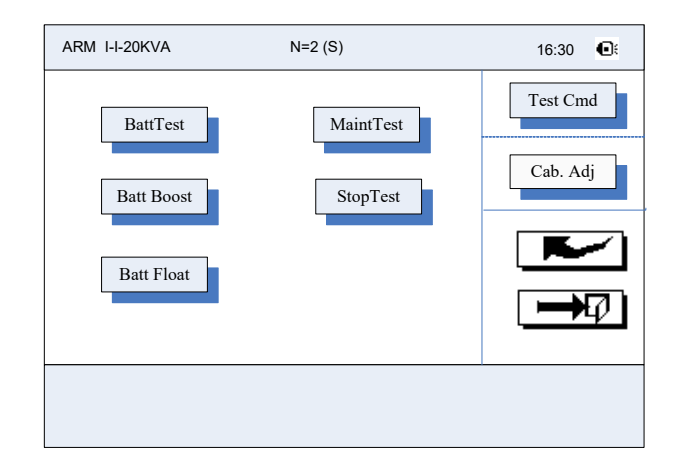

Fig. 35. Battery maintenance

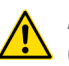

**ATTENTION:** The load for the auto maintenance discharge should be 20%-100%.

#### 8.4. EPO

The EPO button located in the operator control and display panel (with cover to avoid disoperation, see Fig.5-5) is designed to switch off the UPS in emergency conditions (e.g., fire, flood, etc.). To achieve this, just press the EPO button, and the system will turn off the rectifier, inverter and stop powering the load immediately (including the inverter and bypass output), and the battery stops charging or discharging.

If the input utility is present, the UPS control circuit will remain active; however, the output will be turned off. To completely isolate the UPS, users need to open the external mains input supply to the UPS

**ATTENTION:** When the EPO is triggered, the load is not powered by the UPS. Be careful to use the EPO function.

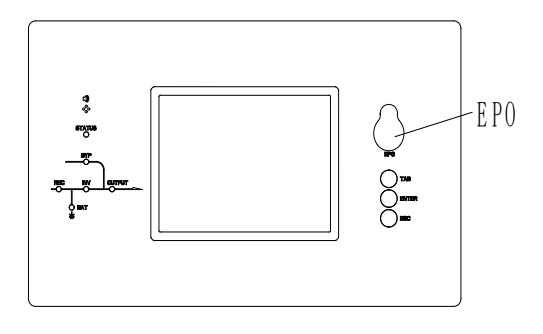

Fig. 36. EPO Button

#### 8.5. INSTALLATION OF PARALLEL OPERATION SYSTEM

The system can have three UPS cabinets in parallel, which can extend to a capacity of total 120KVA.

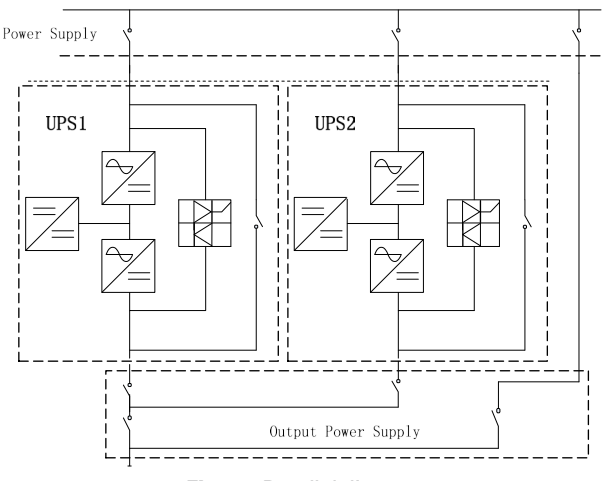

Two UPS cabinets are connected as is shown in Fig.37

Fig. 37. Parallel diagram

The parallel board is located at the back of the UPS cabinet, whose name is PS1203-TF4 as is shown in Fig.38

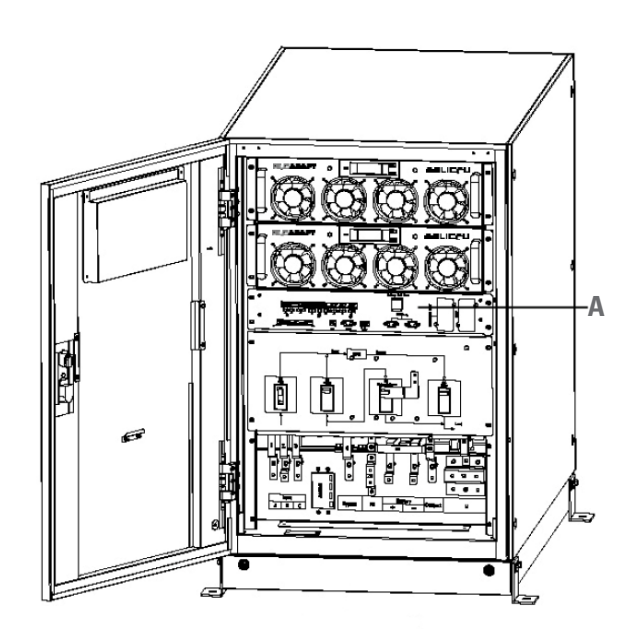

Battery Cold Start

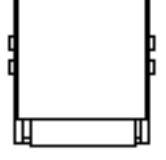

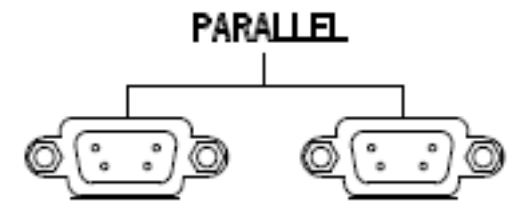

Fig. 38. Location of the Parallel board

The control cables for the parallel operation must be connected with all single devices to form a closed loop, as is shown in Fig.39.

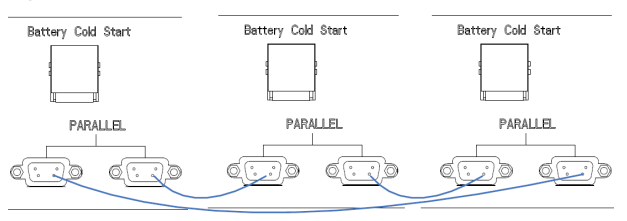

Fig. 39. Parallel connection

For more details of parallel operation, please refer to the "Instruction for Parallel Operation of Tower UPS".

# 9. MAINTENANCE

This chapter introduces UPS maintenance, including the maintenance instructions of power module and monitoring bypass module and the replacement method of dust filter.

#### 9.1. PRECAUTIONS

Only maintaining engineers can maintain the power module and monitoring bypass module.

- 1. The power module should be disassembled from top to bottom, so as to prevent any inclination from high gravity centre of the cabinet.
- 2. To ensure the safety before maintaining power module and bypass module, use a multimeter to measure the voltage between operating parts and the earth to ensure the voltage is lower than hazardous voltage, i.e. DC voltage is lower than 60Vdc, and AC maximum voltage is lower than 42.4Vac.
- **3.** Bypass module is not recommended to hot swap; only when UPS is in Maintenance Bypass Mode or UPS is completely powered off, the bypass module can be disassembled.
- **4.** Wait 10 minutes before opening the cover of the power module or the bypass after pulling out from the Cabinet.

### 9.2. INSTRUCTION FOR MAINTAINING POWER MODULE

Confirm the UPS is operating in Normal Mode and the bypass is working normally before pulling out the power module needed to be repaired.

- 1. Ensure the remaining power module will not be overloaded.
- 2. Power off the module.
- **3.** Remove the mounting screw on the two front sides of the power module and pull out the module by two persons.
- 4. Wait 10 mins before opening the cover for repairing.
- **5.** After the repairing is done, push the power module into the cabinet following the steps in section 3.3.2 and the power module will automatically join the system.

# **10. PRODUCT SPECIFICATION**

This chapter provides the specifications of the product, including environmental characteristics mechanical characteristics and electrical characteristics.

#### 10.1. APPLICABLE STANDARDS

The UPS has been designed to conform to the following European and international standards:

| ITEM                                                                       | NORMATIVE                                |
|----------------------------------------------------------------------------|------------------------------------------|
| General safety<br>requirements for UPS<br>used in operator access<br>areas | EN-IEC62040-1-1/AS 62040-1-1             |
| Electromagnetic<br>compatibility (EMC)<br>requirements for UPS             | EN-IEC62040-2/AS 62040-2(C3)             |
| Method of specifying the<br>performance and test<br>requirements of UPS    | EN-IEC62040-3/AS 62040-3 (VFI SS<br>111) |

Table 22. Compliance with European and InternationalStandards

# NOTE:

The above mentioned product standards incorporate relevant compliance clauses with generic IEC and EN standards for safety (IEC/EN/AS60950), electromagnetic emission and immunity (IEC/EN/ AS61000 series) and construction (IEC/EN/ AS60146 series and 60950).

### 10.2. ENVIRONMENTAL CHARACTERISTICS

| ITEM                               | Un. | NORMATIVE                                                         |
|------------------------------------|-----|-------------------------------------------------------------------|
| Acoustic noise<br>level at 1 meter | dB  | 65dB @ 100% load, 62dB @ 45%<br>load                              |
| Altitude of<br>Operation           | m   | ≤1000, load derated 1%. 100m from 1000m and 2000m                 |
| Relative Humidity                  | %   | 0-95,non condensing                                               |
| Operating<br>Temperature           | Ca  | 0-40,Battery life is halved for every<br>10°C increase above 20°C |
| UPS Storage<br>Temperature         | Cª  | -40 a 70 (UPS)                                                    |

Table 23. Environmental Characteristics

#### 10.3. MECHANICAL CHARACTERISTIC

| MODULE                     | Un. | 10 20       |         |
|----------------------------|-----|-------------|---------|
| Configuration input-output |     | Mon/Mon     | Tri/Mon |
| Dimension<br>W×D×H         | mm  | 460×790×134 |         |
| Weight                     | Kg. | 34          | 34      |

Table 24. Mechanical Characteristics for Power Module

| ITEM               | Un. | 20/10 | 20/20  | 40/20  | 40/40 |
|--------------------|-----|-------|--------|--------|-------|
| Dimension<br>W×D×H | mm  |       | 600×98 | 30×950 |       |
| Weight             | kg  | 166   | 200    | 166    | 200   |

Table 25. Mechanical Characteristics for Cabinet

#### 10.4. ELECTRICAL CHARACTERISTICS (INPUT RECTIFIER)

| ITEM                         | Un.    | PARAMETER                                                                                                    |
|------------------------------|--------|----------------------------------------------------------------------------------------------------|
| Grid<br>System               | /      | 3 Phases + Neutral + Ground                                                                                                    |
| Rated<br>AC Input<br>Voltage | Vac    | 380/400/415(three-phase<br>and sharing neutral with the<br>bypass input)                                                        |
| Rated<br>Frequency           | Hz     | 50/60Hz                                                                                                    |
| Input<br>voltage<br>range    |        | 304-478Vac (Line-Line),full<br>load 228V-304Vac (Line-<br>Line),load decrease linearly<br>according to the min phase<br>voltage |
| Input<br>Frequency<br>range  | Hz     | 40~70                                                                                                    |
| Input<br>Power<br>factor     | PF     | >0.99                                                                                                    |
| THDI                         | THDI % | <3% (full Linear Load)                                                                                                    |

Table 26. Rectifier AC input Mains

# 10.5. CARACTERÍSTICAS ELÉCTRICAS (BUS DE CONTINUA DC)

| ÍTEM                                        | Un.                | PARÁMETROS                                                                                                    |  |
|---------------------------------------------|--------------------|----------------------------------------------------------------------------------------------------|--|
| Battery bus<br>voltage                      | Vdc                | Rated: ±120V                                                                                                    |  |
| Quantity of<br>lead-acid<br>cells           | Nominal            | 40=[1 battery(12V)] ,240=[1<br>battery(2V)]                                                                                                    |  |
| Float charge<br>voltage                     | V/cell<br>(VRLA)   | 2,25V/ celda (seleccionable desde 2,2-<br>2,35V/ celda).<br>Modo de carga, corriente constante y<br>tensión constante                                                                                                    |  |
| Temperature compensation                    | mV/< /cl           | 3.0 (selectable:0~5.0)                                                                                                    |  |
| Ripple voltage                              | %                  | ≤1                                                                                                    |  |
| Ripple current                              | %                  | ≤5                                                                                                    |  |
| Equalized<br>charge<br>voltage              | VRLA               | 2.4V/cell(selectable from : 2.30V/<br>cell~2.45V/cell)<br>Constant current and constant voltage<br>charge mode                                                                                                    |  |
| Final<br>discharging<br>voltage             | V/ celda<br>(VRLA) | 1.65V/cell(selectable from:<br>1.60V/cell~1.750V/cell)<br>@0.6C discharge current<br>1.75V/cell (selectable from:<br>1.65V/cell~1.8V/cell)<br>@0.15C discharge current<br>(EOD voltage changes linearly<br>within the set range according to<br>discharge current) |  |
| Battery<br>Charge                           | V/ celda           | 2.4V/cell(selectable from : 2.3V/<br>cell~2.45V/cell)                                                                                                    |  |
| Battery<br>Charging<br>Power Max<br>Current | kW                 | 10%* UPS capacity (selectable from :<br>0~20% * UPS capacity)                                                                                                    |  |

# 10.6. ELECTRICAL CHARACTERISTICS (INVERTER OUTPUT)

| ÍTEM                      | Un. | PARÁMETROS                                                                                 |
|---------------------------|-----|--------------------------------------------------------------------------------------------|
| Rated AC<br>voltage       | Vac | 220/230/240                                                                                |
| Rated<br>Frequency        | Hz  | 50/60                                                                                      |
| Frequency<br>Regulation   | Hz  | 50/60Hz±0.1%                                                                               |
| Voltage<br>precision      | %   | ±1.5(0~100% linear load)                                                                   |
| Overload                  | %   | 110%, 60min;<br>125%,10min;<br>150%,1min;<br>>150%,200ms                                   |
| Synchronized<br>Range     | Hz  | Settable, ±0.5Hz ~ ±5Hz, default ±3Hz                                                      |
| Synchronized<br>Slew Rate | Hz  | Settable, 0.5Hz/S ~ 3Hz/S, default 0.5Hz/S                                                 |
| Output Power<br>Factor    | PF  | 0,8                                                                                        |
| Transient<br>Response     | %   | <5% for step load (20% - 80% -20%)                                                         |
| Transient<br>recovery     |     | < 30ms for step load (0% - 100% -0%)                                                       |
| Output Voltage<br>THDu    |     | <1% from 0% to 100% linear load<br><6% full non-linear load according to IEC/<br>EN62040-3 |

 Table 28.
 Inverter Output (To critical load)

Table 27. Battery

| ITEM                                               | Un. | VALUE                                                                                                    |
|----------------------------------------------------|-----|----------------------------------------------------------------------------------------------------|
| Rated AC<br>voltage                                | Vac | 220/230/240<br>(One phase)                                                                                          |
| Overload                                           | %   | 110% Long term operation; 110%~125% for<br>5min; 125%~150% for 1min; 150%~400%<br>for 1s;<br>>400% ,less than 200ms |
| Current rating<br>of neutral<br>cable              | A   | 1,7 x ln                                                                                                    |
| Rated<br>frequency                                 | Hz  | 50/60                                                                                                    |
| Switch time<br>(between<br>bypass and<br>inverter) | ms  | Synchronized transfer: Oms                                                                                          |
| Bypass<br>voltage range                            | %   | Settable, default -20%-+15%<br>Up limited: +10%, +15%, +20%, +25%<br>Down limited: -10%, -15%, -20%, -30%,<br>-40%  |
| Bypass<br>frequency<br>range                       | Hz  | Settable, ±1 Hz, ±3 Hz, ±5 Hz                                                                                       |
| Synchronized<br>Range                              | Hz  | Settable ±0.5Hz~±5Hz, default ±3Hz                                                                                  |

# 10.7. ELECTRICAL CHARACTERISTICS (BYPASS MAINS INPUT)

 Table 29.
 Bypass Mains Input

### 10.8. EFFICIENCY

| ITEM                                     | UNIT                                                            | VALUE                             |  |  |
|------------------------------------------|-----------------------------------------------------------------|-----------------------------------|--|--|
| Normal<br>mode(dual<br>conversion)       | %                                                               | 94 (Mon./Mon.), 93<br>(Tri./Mon.) |  |  |
| ECO Mode                                 | %                                                               | 98                                |  |  |
| Battery dischargin<br>voltage 480Vdc and | ng efficiency (battery at nominal<br>nd full-rated linear load) |                                   |  |  |
| Battery mode                             | %                                                               | 93                                |  |  |

Table 30. Efficiency

#### 10.9. DISPLAY AND INTERFACE

| ТҮРЕ      | DESCRIPTION                                                    |
|-----------|----------------------------------------------------------------|
| Display   | LED + LCD +Color touch screen                                  |
| Interface | Standard:RS232, RS485, USB, Dry<br>Contact Option: SNMP,AS/400 |

Table 31. Pantalla e Interfaces

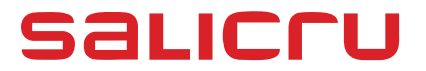

Avda. de la Serra 100 08460 Palautordera BARCELONA Tel. +34 93 848 24 00 Fax +34 93 848 22 05 services@salicru.com SALICRU.COM

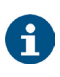

The Technical Service & Support (T.S.S.) network, Commercial network and warranty information are available in website: www.salicru.com

#### **Product Range**

Uninterruptible Power Supplies (UPS) Lighting Flow Dimmer-Stabilisers DC Power Systems Static Inverters Photovoltaic Inverters Voltage stabilisers

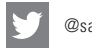

Salicru\_SA

www.linkedin.com/company/salicru

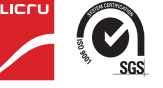

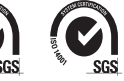